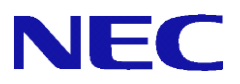

# InterSecVM/SG V4.2

# syslog 転送設定手順書

2019年1月 初版

# 目次

| 1. | はじ  | こめに                 | 2  |
|----|-----|---------------------|----|
|    | 1.1 | 本書について              | 2  |
|    | 1.2 | 用語説明                | 2  |
|    | 1.3 | 機能概要                | 2  |
| 2. | SG  | のログの種類              | 3  |
| 3. | 設定  | 全方法                 | 4  |
|    | 3.1 | SG の設定方法            | 4  |
|    | 3.1 | .1 アラートログ出力設定       | 4  |
|    | 3.1 | .2 通信ログ設定           | 5  |
|    | 3.1 | .3 syslog 転送の設定     | 7  |
|    | 3.1 | .4 SG のシステムログへの出力抑制 | 8  |
| 4. | ロク  | ブフォーマット             | 9  |
|    | 4.1 | 通信関連のログ             | 9  |
|    | 4.2 | 通信関連以外のログ1          | 0  |
| 5. | 注意  | 意・制限事項1             | .1 |

## 1. はじめに

#### 1.1 本書について

本手順書は、InterSecVM/SG(以下SG)シリーズのsyslog転送の設定手順書です。

#### 1.2 用語説明

本書で使用する用語を表 1.2-1 に示します。

| 用語               | 説明                           |
|------------------|------------------------------|
| システムログ           | システムが記録する動作履歴                |
| syslog、syslog 転送 | syslog とはシステムの動作状況やメッセー      |
|                  | ジなどの記録(ログ)を取るプログラム。ネ         |
|                  | ットワークを通じて他のコンピューターと          |
|                  | ログを送受信する機能(syslog 転送)もあり、    |
|                  | そのためのプロトコルは syslog プロトコル     |
|                  | として RFC 3164 で標準化されている。      |
| syslog サーバー      | syslog におけるログの送信先 syslog サーバ |
|                  | <u> </u>                     |
| rsyslog          | syslog のソフトウェアの一種            |

表 1.2-1 syslog 転送の用語説明

### 1.3 機能概要

SGのsyslog転送は、特定のログを任意のサーバー(syslogサーバー)に転送する機能です。 本転送にはrsyslogの転送機能を使用します。

サポートしている通信プロトコルは、TCP、UDPです。syslog転送の暗号化はサポートしていません。 なお、SG3600シリーズではSGのシステムログに任意のログを出力し、syslogサーバーに転送してお りました。InterSecVM/SGシリーズでは容量の関係上、SGのシステムログには出力いたしません。

## 2. SGのログの種類

syslog転送の対象となるログは下記です。イベント種別ごとに転送有無の設定が可能です。

| 分類    | イベント種別        | ログの内容                                 |
|-------|---------------|---------------------------------------|
|       | SYN-SCAN 検出   | SYN-SCAN 攻撃を検出したときのログです。              |
|       | SYN-FLOOD 検出  | SYN-FLOOD 攻撃を検出したときのログです。             |
|       | PING-SWEEP 検出 | PING-SWEEP 攻撃を検出したときのログです。            |
|       | パケット受付        | 登録された FW ルールのうち、「処理 : 許可」「記録 : アラート+ロ |
| 通信関連  |               | グ」として登録したルールに該当する通信が発生した場合のログで        |
| 地口因座  |               | す。                                    |
|       | パケット拒否        | 登録された FW ルールのうち、「処理:破棄、拒否」「記録:アラー     |
|       |               | ト+ログ」として登録したルールに該当する通信が発生した場合のロ       |
|       |               | グです。                                  |
|       | 通信ログ(上記以外)    | 非公開(※)                                |
|       | ユーザー認証        | グループルールのユーザー認証画面で、ログインに失敗したときのロ       |
| 送信間声  |               | グです。                                  |
| 地信)決理 | ファイル改ざん監視     | 非公開(※)                                |
| レムクト  | プロセス監視        | 非公開(※)                                |
|       | その他(上記以外)     | 非公開(※)                                |

表 1.3-1 ログの種類

(※) 障害発生時に、サポート窓口より設定をご依頼させていただく場合があります。 それ以外で使用されても問題はありませんが、本ログの詳細は公開していません。

## 3. 設定方法

#### 3.1 SG の設定方法

SGのsyslog転送の設定は、下記の流れとなります。

- ① アラートログ出力設定
- ④ 通信ログ設定
- ③ syslog 転送の設定
- ④ SG のシステムログへの出力抑制

3.1.1 アラートログ出力設定

下記の手順にて出力するログの種類を指定します。

- ① 「ファイアウォール > 詳細設定 > アラートアクション設定」画面を開いてください。
- "通知方法-SYSLOG 出力"のファシリティは「LOCAL0」、レベルは「ALERT」を指定してください。

(WBMC(WebManagementConsole)で設定) (WBMC(WebManagementConsole)で設定)

(コンソールで設定)

(コンソールで設定)

- 3 対象としたいイベントの"通知イベント・イベント種別-SYSLOG"チェックボックスをチェックして ください。
- ④ 更新ボタンを押下してください。

| <u>イアウォール</u> >計 | <u> </u>                                    | トアクシ      | /ョン設定                |        |       |       |       |         |       | <u>[^)</u> |
|------------------|---------------------------------------------|-----------|----------------------|--------|-------|-------|-------|---------|-------|------------|
| マニートマカシ          | _` <i>,</i> =>===                           |           |                      |        |       |       |       |         |       |            |
| 75-6755          | コン設た                                        |           |                      |        |       |       |       |         |       | _          |
| 通知方法             | メール送付                                       | アドレアドレアドレ | ·ス1:<br>·ス2:<br>·ス3: |        |       |       |       |         |       |            |
|                  | SYSLOG出力<br>コマンド実行                          | ファシ       | ישדא: נג             |        | レベル(A | LERT  | ~     |         |       |            |
| 通知間隔             | 120 秒                                       |           |                      |        |       |       |       |         |       |            |
| メッセージ            | <ul> <li>□同一出力の</li> <li>□アドバイザリ</li> </ul> | 抑制<br>の出力 | ס(א–גרס              | )み)    |       |       |       |         |       |            |
|                  | イベント種別                                      |           |                      |        | ال-×ر | 1 x-1 | 2 x-1 | a evelo | GITUF | 自動防御       |
|                  | SYN-SCAN検出                                  |           |                      |        |       |       |       | ✓       |       |            |
|                  | SYN-FLOOD検出                                 |           |                      |        |       |       |       | ✓       |       |            |
|                  | PING-SWEEP検出                                |           |                      |        |       |       |       | ✓       |       |            |
|                  | パケット受付                                      |           |                      |        |       |       |       | ✓       |       |            |
| 通知イベント           | バケット拒否                                      |           |                      |        |       |       |       | ✓       |       |            |
|                  | 通信ログ(上記以外                                   | >         |                      |        |       |       |       | ✓       |       |            |
|                  | ユーザ認証                                       |           |                      |        |       |       |       | ✓       |       |            |
|                  | ファイル改ざん監視                                   |           |                      |        |       |       |       | ✓       |       |            |
|                  | ブロセス監視                                      |           |                      |        |       |       |       | ✓       |       |            |
|                  | その他(上記以外)                                   | _         |                      |        |       |       |       | ✓       |       |            |
|                  |                                             | 更新        | フォー                  | ームのデータ | を元に戻す |       |       |         |       |            |

図 3.1-1 出力ログ指定

通信ログの「SYN-FLOOD検出」、「PING-SWEEP検出」、「パケット受付」、「パケット拒否」出力時は、 下記の設定も実施してください。

#### ●「SYN-FLOOD 検出」、「PING-SWEEP 検出」

- 「ファイアウォール > かんたん設定」で「再設定」を押下します。
- ② 「次へ」を押下して画面を進めていき、"不正アクセス対策レベルを選択します"という文言が画面上部 に表示されましたら、「ベーシック」もしくは「アドバンス」を選択し、「次へ」を押下してください。

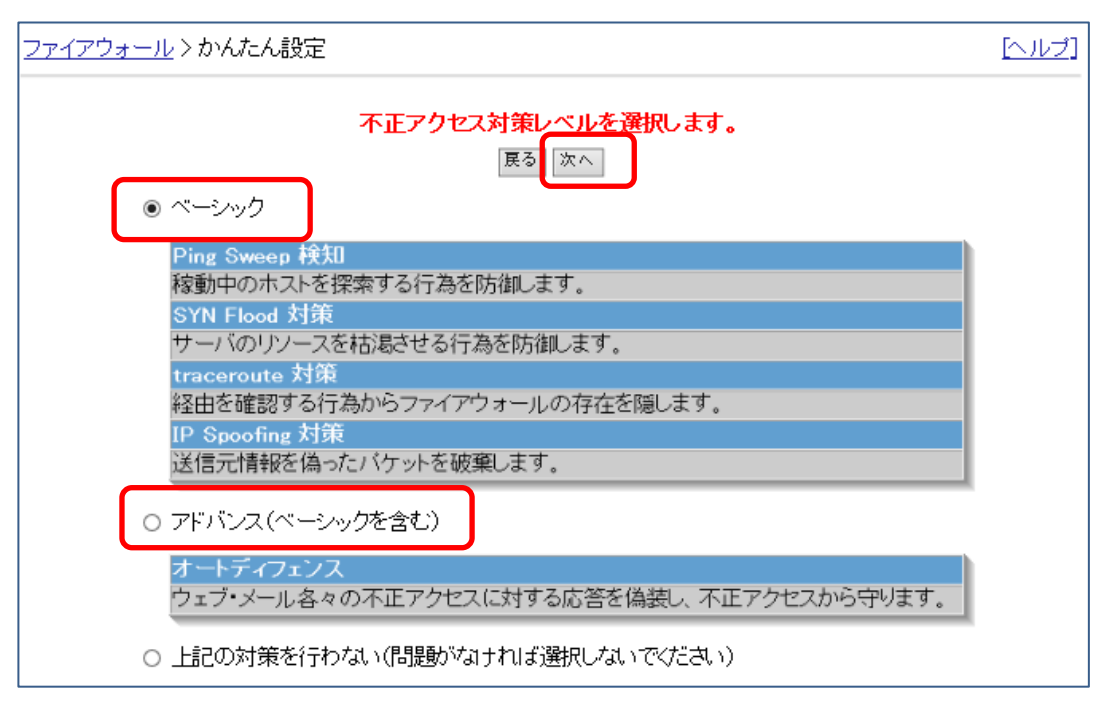

図 3.1-2 かんたん設定の設定

③ その後、"下記のように設定してよろしいですか?"という文言が画面上部に表示されましたら、「設定」 を押下してください。

#### ●「パケット受付」、「パケット拒否」

ファイアウォール > 詳細設定の「■ルール設定」の各種設定において、"記録"は「アラート+ログ」を指定 してください。

・サイト共通ルール

「ファイアウォール > 詳細設定 > ルール設定(サイト共通) > ルール設定追加」画面 「ファイアウォール > 詳細設定 > ルール設定(サイト共通) > ルール設定更新」画面

・グループルール

「ファイアウォール > 詳細設定 > ルール設定(グループ) > グループルール > 設定追加」画面 「ファイアウォール > 詳細設定 > ルール設定(グループ) > グループルール > 設定更新」画面 下記はサイト共通ルールの場合の手順です。

- ① ファイアウォール > 詳細設定 > ルール設定(サイト共通)「ファイアウォール > 詳細設定 > ルール設定(サイト共通)」で、「挿入」「追加」、もしくは、対象となるルールを選択します。
- ② 編集画面の「■記録」にて、「アラート+ログ」を指定してください。その他の項目は、適切な値を入力ください。
- ③ 「登録」を押下ください。

| <u>2747</u> | ウォール  | > <u>詳細設定</u> : | > <u>ルール設定(†</u> | <u>サイト共通)</u> >ルー | ル設定追加      |                                                                 |          |
|-------------|-------|-----------------|------------------|-------------------|------------|-----------------------------------------------------------------|----------|
|             | ■ 処理  |                 |                  |                   |            |                                                                 |          |
|             | ● 許可  | J 乏             | 🔾 破棄 🔟           | ○ 拒否              | 8          |                                                                 |          |
|             | ■ 発信: | 元               |                  |                   |            |                                                                 |          |
|             | רב ●  | ザ指定             | ○ 外部             | 〇 内部              | O DMZ      | ○ 任意                                                            |          |
|             |       |                 |                  |                   | ↓ ←        | アドレスグループがありま<br>                                                | せん。      |
|             |       | 记指定以外           |                  |                   |            |                                                                 |          |
|             | ■ 宛先  |                 |                  |                   |            |                                                                 |          |
|             | -ב •  | -ザ指定            | ○ 外部 (           | ○内部 ○□            | MZ 〇 任意    | : Oファイアウォール自<br>「アドレスグ ループがありま・                                 | 身<br>せん。 |
|             |       |                 |                  |                   | →          |                                                                 |          |
|             | 🗆 上調  | 记指定以外           |                  |                   |            |                                                                 |          |
|             | ■ 通信  | 種別              |                  |                   |            |                                                                 |          |
|             | יב ●  | -ザ指定            | ○ 任意             |                   |            |                                                                 |          |
|             |       |                 |                  |                   | <b>^</b> - | ah<br>b iff<br>day time<br>day time-tcp<br>day time-udp<br>dhcp |          |
|             | ■ 記錄  |                 |                  |                   |            |                                                                 |          |
|             | ○ なし  |                 | 〇 ログ 🍊           | ● アラー             | ト+ログ 😫     |                                                                 |          |
|             | ■ コメン | ነት<br>          |                  |                   |            |                                                                 |          |
|             |       |                 |                  |                   |            | 0                                                               |          |
|             |       |                 |                  | 2<br>E            | 3録         |                                                                 |          |

図 3.1-3 サイト共通ルール画面での記録設定箇所

④ 「ファイアウォール > 詳細設定」にて「編集結果を適用」を押下ください。

3.1.3 syslog 転送の設定

設定を行うために、SGにコンソール接続、またはSSH接続のいずれかでログインしてください。

下記はroot権限で実行してください。

- 1 viなどのエディタで/etc/rsyslog.confを開いてください。
- 2 /etc/rsyslog.conf に以下の設定を追加してください。(太文字部分)

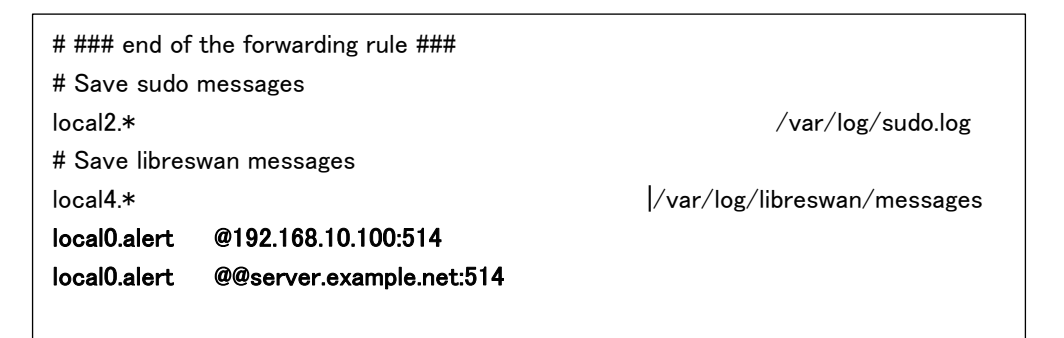

<フォーマット> ●UDP 通信の場合 local0.alert @[syslog サーバーの IP アドレス or FQDN]:[syslog 転送のポート番号]

```
●TCP 通信の場合
```

local0.alert @@[syslog サーバーの IP アドレス orFQDN]:[ syslog 転送のポート番号]

(補足)

- ・local0.alert は固定です。
- ・syslog 転送のポート番号は一般的に 514 ですが、syslog サーバーの設定に依存します。
- ・複数の syslog サーバーに転送する場合は、並べて記載してください。

例)

| local0.alert | $@192.168.10.148{}^{;}514 \\$ |
|--------------|-------------------------------|
| local0.alert | $@192.168.10.149{:}514$       |

・syslog サーバーを FQDN で記載する場合、DNS で FQDN から IP アドレスの正引きができ ることを確認してください。

3 下記のコマンドを実行してください。

service rsyslog restart

3.1.4 SG のシステムログへの出力抑制

設定を行うために、SGにコンソール接続、またはSSH接続のいずれかでログインしてください。

下記はroot権限で実行してください。

- 1 vi などのエディタで/etc/rsyslog.conf を開いてください。
- 2 /etc/rsyslog.conf に以下の設定を追加してください。(太文字部分)

# Log anything (except mail) of level info or higher.

# Don't log private authentication messages!

\*. info; mail.none; authpriv.none; cron.none; local 2.none; local 4.none; local 5.none; local 6.\*; local 0.none; local 4.none; local 5.none; local 6.\*; local 0.none; local 5.none; local 5.none; local 6.\*; local 0.none; local 5.none; local 5.none; local

/var/log/messages

3 下記のコマンドを実行してください。

service rsyslog restart

## 4. ログフォーマット

## 4.1 通信関連のログ

通信関連のログのフォーマットは下記です。

| 表 4.1-1 | 通信ログフォーマッ | $\vdash$ |
|---------|-----------|----------|
|---------|-----------|----------|

| 出力例                                                                                 |                                                                                             |                                                |                                       |  |  |  |  |  |  |
|-------------------------------------------------------------------------------------|---------------------------------------------------------------------------------------------|------------------------------------------------|---------------------------------------|--|--|--|--|--|--|
| Sep 8 11:58:57 174-LM806 floga actd[5981]: [ALT ATTACK], Accepted., a2, INPUT, NEW, |                                                                                             |                                                |                                       |  |  |  |  |  |  |
|                                                                                     |                                                                                             |                                                |                                       |  |  |  |  |  |  |
| eth000                                                                              | eth000:24:21:03:da:00.ff:ff:ff:ff:ff:ff:ff.192.168.10.239.192.168.10.255.229.0x00.0x00.129. |                                                |                                       |  |  |  |  |  |  |
| 14497,,                                                                             | 0,UDP,                                                                                      | ,138,138,                                      | , , , , , , , , , , , , , , , , , , , |  |  |  |  |  |  |
| フォーマッ                                                                               | <u>ب</u><br>۲                                                                               | · · · · · · · · · · · · · · · · · · ·          |                                       |  |  |  |  |  |  |
| 月日時                                                                                 | 刻 ホス                                                                                        | 、<br>卜名 floga actd [PID]: [                    | ALT ATTACK1.%0.%1.%2.%3.%4.%5.        |  |  |  |  |  |  |
| <mark>%6,</mark> %7, <mark>%</mark>                                                 | %6.%7.%8.%9.%10.%11.%12.%13.%14.%15.%16.%17.%18.%19.%20.%21.%22.%23.%24                     |                                                |                                       |  |  |  |  |  |  |
| %25,%26                                                                             | %25,%26,%27,%28,%29,%30,%31,%32,%33,%34,%35,%36,%37,%38,%39,%40, <b>%41</b> ,%42            |                                                |                                       |  |  |  |  |  |  |
| %43,%44                                                                             | %43,%44,%45,%46,%47,%48,%49                                                                 |                                                |                                       |  |  |  |  |  |  |
| ※上記の                                                                                | 青太文                                                                                         | <b>字</b> 以外は、デバッグ用情報と                          | となります。                                |  |  |  |  |  |  |
| グループ                                                                                | NO.                                                                                         |                                                | 意味                                    |  |  |  |  |  |  |
|                                                                                     |                                                                                             | イベント文字列                                        |                                       |  |  |  |  |  |  |
|                                                                                     |                                                                                             | イベント種別                                         | イベント文字列                               |  |  |  |  |  |  |
|                                                                                     |                                                                                             | SYN-SCAN 検出                                    | SYN-SCAN.                             |  |  |  |  |  |  |
|                                                                                     |                                                                                             | SYN-FLOOD 検出                                   | SYN-FLOOD.                            |  |  |  |  |  |  |
|                                                                                     | %0                                                                                          | PING-SWEEP 検出                                  | PING-SWEEP.                           |  |  |  |  |  |  |
|                                                                                     |                                                                                             | パケット受付                                         | Accepted                              |  |  |  |  |  |  |
| raw                                                                                 |                                                                                             | パケット拒否                                         | Dropped/Rejected                      |  |  |  |  |  |  |
|                                                                                     |                                                                                             | 通信ログ(上記以外)                                     | (開発者向け情報のため詳細は非公開)                    |  |  |  |  |  |  |
|                                                                                     | %1                                                                                          | ルール ID                                         |                                       |  |  |  |  |  |  |
|                                                                                     | %2                                                                                          | スタック中のどのフックポイ                                  | ントでの処理か                               |  |  |  |  |  |  |
|                                                                                     | %3                                                                                          | ctinfo name                                    |                                       |  |  |  |  |  |  |
|                                                                                     | %4                                                                                          | PFによってパケット構造体に付けられた整数値のマーク 10 進                |                                       |  |  |  |  |  |  |
|                                                                                     | <b>%5</b>                                                                                   | 入力インタフェース名                                     |                                       |  |  |  |  |  |  |
|                                                                                     | <mark>%6</mark>                                                                             | 出力インタフェース名                                     |                                       |  |  |  |  |  |  |
| I/F                                                                                 | %7                                                                                          | 欠番                                             |                                       |  |  |  |  |  |  |
|                                                                                     | <mark>%8</mark>                                                                             | 送信元 Ethernet MAC アドレス %02x:%02x:%02x:%02x:%02x |                                       |  |  |  |  |  |  |
|                                                                                     | <mark>%9</mark>                                                                             | 宛先 Ethernet MAC アドレス %02x:%02x:%02x:%02x:%02x  |                                       |  |  |  |  |  |  |
|                                                                                     | %10                                                                                         | 送信元 IP アドレス                                    |                                       |  |  |  |  |  |  |
|                                                                                     | %11                                                                                         | 宛先 IP アドレス                                     |                                       |  |  |  |  |  |  |
|                                                                                     | %12                                                                                         | 全パケット長(バイト)10 進整数                              |                                       |  |  |  |  |  |  |
|                                                                                     | %13                                                                                         | ToS フィールド先頭から数えて 0~2 ビット 0x%02X                |                                       |  |  |  |  |  |  |
|                                                                                     | %14                                                                                         | ToS フィールド先頭から数えて 3~6 ビット 0x%02X                |                                       |  |  |  |  |  |  |
|                                                                                     | %15                                                                                         | Time To Live 10 進整数                            |                                       |  |  |  |  |  |  |
| IP                                                                                  | %16                                                                                         | IP パケットの ID 10 進整数                             |                                       |  |  |  |  |  |  |
|                                                                                     | %17                                                                                         | Flags の未使用ビット                                  |                                       |  |  |  |  |  |  |
|                                                                                     | %18                                                                                         | Flags の Don't Fragment ビ                       | ット "DF" or ""                         |  |  |  |  |  |  |
|                                                                                     | <b>%19</b>                                                                                  | Flags の More Fragments ピ                       | ・<br>シト "MF" or ""                    |  |  |  |  |  |  |
|                                                                                     | <b>%20</b>                                                                                  | Flagment Offset 10 進                           |                                       |  |  |  |  |  |  |
|                                                                                     | <mark>%21</mark>                                                                            | プロトコル:"TCP", "UDP",                            | "ICMP", "ESP", "AH" or 番号(10 進整数)     |  |  |  |  |  |  |
|                                                                                     | %22                                                                                         | 欠番                                             |                                       |  |  |  |  |  |  |
| MODUDD                                                                              | <mark>%23</mark>                                                                            | 送信元ポート番号 10 進整数                                | ζ.                                    |  |  |  |  |  |  |
| TCP/UDP                                                                             | <b>%24</b>                                                                                  | 宛先ポート番号 10 進整数                                 |                                       |  |  |  |  |  |  |

|        | %25 | ウィンドウサイズ 10 進                           |
|--------|-----|-----------------------------------------|
|        | %26 | Reserved フィールド先頭から数えて 0~3 ビット 0x%02x    |
|        | %27 | Reserved フィールド先頭から数えて 4 ビット "CWR" or "" |
|        | %28 | Reserved フィールド先頭から数えて5 ビット "ECE" or ""  |
|        | %29 | Control Flag URG ビット "URG" or ""        |
|        | %30 | Control Flag ACK ビット "ACK" or ""        |
|        | %31 | Control Flag PSH ビット "PSH" or ""        |
| TCP    | %32 | Control Flag RST ビット "RST" or ""        |
|        | %33 | Control Flag SYN ビット "SYN" or ""        |
|        | %34 | Control Flag FIN ビット "FIN" or ""        |
|        | %35 | Urgent pointer. 10 進                    |
|        | %36 | シーケンス番号 10 進                            |
|        | %37 | ACK 番号 10 進                             |
|        | %38 | 欠番                                      |
|        | %39 | TCP ステート                                |
| UDP    | %40 | UDPパケット長 10進                            |
|        | %41 | タイプ 10 進                                |
|        | %42 | コード 10 進                                |
|        | %43 | echo, echo-reply の場合の ID 10 進           |
| ICMP   | %44 | echo, echo-reply の場合のシーケンス番号 10 進       |
|        | %45 | parameter problem の場合の parameter 10 進   |
|        | %46 | redirect の場合のゲートウェイ IP アドレス             |
|        | %47 | destination unreachable 等の場合の MTU 10 進  |
| ESP,AH | %48 | ESP, AH の場合の SPI                        |
| 予備     | %49 | 欠番                                      |

## 4.2 通信関連以外のログ

通信関連以外のログのフォーマットは下記です。

●ユーザー認証

|                                                                    | 表 4.2-1 ユーザー認証ログフォーマット                                   |  |  |  |  |  |
|--------------------------------------------------------------------|----------------------------------------------------------|--|--|--|--|--|
| 出力例                                                                |                                                          |  |  |  |  |  |
| Sep                                                                | ep 8 10:27:26 174·LM806 floga_actd[13777]: [ALT_ATTACK], |  |  |  |  |  |
| <usr< td=""><td>1&gt; locked out. (from 192.168.10.48)</td></usr<> | 1> locked out. (from 192.168.10.48)                      |  |  |  |  |  |
| フォーマ                                                               | <i>र</i> भू भे                                           |  |  |  |  |  |
| 月日                                                                 | 時刻 ホスト名 floga_actd [プロセス番号]: [ALT_ATTACK],               |  |  |  |  |  |
| <%(                                                                | > locked out. (from %1)                                  |  |  |  |  |  |
| NO.                                                                | 意味                                                       |  |  |  |  |  |
| %0                                                                 | ユーザー名                                                    |  |  |  |  |  |
| %1                                                                 | アクセス端末の IP アドレス                                          |  |  |  |  |  |

## 5. 注意·制限事項

- 5秒に200以上のログが発生した場合、出力が抑制され、syslogサーバーに転送されたログ中に下記のメ ッセージが表示されます。
  - 例) Sep 15 11:24:23 LG806-184 rsyslogd-2177: imuxsock begins to drop messages from pid 11950

due to rate-limiting

syslogサーバーの再起動や、syslogサーバーとSG間で通信障害が発生した場合に、syslog転送が停止しているときは、以下のことを行ってください。SGにコンソール接続、またはSSH接続のいずれかでログインし、下記のコマンドを実行します。

service rsyslog restart

・rsyslog.confはバックアップ対象外です。リストア時必要に応じて、rsyslog.confを再設定ください。

以上